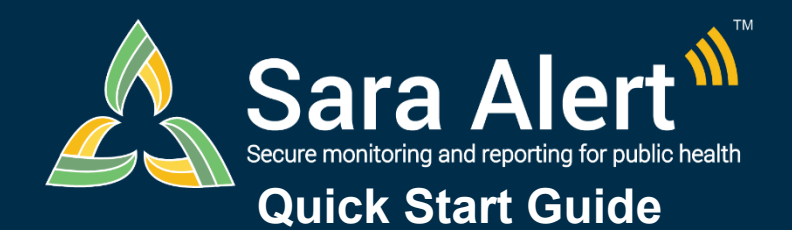

## Exposure Workflow: Scenarios

Questions? Contact sarasupport@aimsplatform.com

SOLVING PROBLEMS FOR A SAFER WORLD

MITRE

| Scenario                                                                                                    | Starting Line List                                                 | Ending Line List                                                                                | Action                                                                                                    |
|----------------------------------------------------------------------------------------------------|--------------------------------------------------------------------|-------------------------------------------------------------------------------------------------|----------------------------------------------------------------------------------------------------|
| Monitoree symptom report has been<br>evaluated and public health determines<br>disease of interest not suspected<br>(e.g., inaccurate report, explained by other<br>causes)                                         | Symptomatic                                                        | Asymptomatic<br>or Non-reporting<br>(If a Symptom<br>Onset Date was<br>not manually<br>entered) | <ol> <li>Open monitoree record</li> <li>Click "Mark All as Reviewed" (will apply to all<br/>reports) or "Review" (will apply to a single<br/>report) in reports section</li> <li>Document reasoning</li> <li>Click "Submit" to save the change</li> </ol> |
| Monitoree report of symptoms has been<br>evaluated by public health and person is now<br>under investigation for disease of concern                                                                                 | Symptomatic, Non-<br>Reporting                                     | PUI                                                                                             | <ol> <li>Open monitoree record</li> <li>Change "Latest Public Health Action" to any<br/>value other than "None"</li> <li>Document reason for change</li> <li>Click "Submit" to save the change</li> </ol>                                                 |
| PUI in exposure monitoring meets case definition. Sara Alert will be used to monitor case until recovery definition met.                                                                                            | PUI                                                                | Reporting or<br>Non-Reporting<br>(Isolation<br>Workflow)                                        | <ol> <li>Open monitoree record</li> <li>Change "Case Status" to Confirmed or<br/>Probable</li> <li>Select "Continue Monitoring"</li> </ol>                                                                                                    |
| User wants to move a monitoree off the PUI line list after individual did not meet case definition                                                                                                    | PUI                                                                | Symptomatic,<br>Non-Reporting,<br>Asymptomatic                                                  | <ol> <li>Open monitoree record</li> <li>Change "Case Status" to Suspect, Not a Case,<br/>or Unknown <b>OR</b> change Latest Public Health<br/>Action to "None"</li> <li>Click "Submit"</li> </ol>                                                         |
| User contacts monitoree who has not<br>reported to Sara Alert in >24 hours; public<br>health user has obtained daily report<br>information and needs to add it to record                                            | Non-Reporting                                                      | Symptomatic or<br>Asymptomatic<br>based on report                                               | <ol> <li>Open monitoree record</li> <li>Click "+ Add New Report"</li> <li>Complete report</li> <li>Click "Submit" to save report</li> </ol>                                                                                                    |
| Monitoree does not report directly to Sara<br>Alert through web-link, text, or voice call.<br>Public health contacts monitoree through<br>other means (manual call, etc.) and needs to<br>add report information.   | Symptomatic, Non-<br>Reporting,<br>Asymptomatic                    | Symptomatic or<br>Asymptomatic<br>based on report                                               | <ol> <li>Open monitoree record</li> <li>Click "+ Add New Report"</li> <li>Complete report</li> <li>Click "Submit" to save report</li> </ol>                                                                                                    |
| Users wants to document contact attempt to monitoree                                                                                                    | Symptomatic, Non-<br>Reporting,<br>Asymptomatic, PUI               | Same as starting<br>line list                                                                   | <ol> <li>Open monitoree record</li> <li>Select "Log Manual Contact Attempt"</li> <li>Select "Successful" or "Unsuccessful"</li> </ol>                                                                                                    |
| User wants to pause or resume daily report<br>reminders to a monitoree eligible to receive<br>notifications <b>(NOTE:</b> Pausing notifications for<br>a Head of Household will pause for all<br>household members) | Symptomatic, Non-<br>Reporting,<br>Asymptomatic                    | Same as starting<br>line list                                                                   | <ol> <li>Open monitoree record</li> <li>Select "Pause Notifications" or "Resume<br/>Notifications"</li> </ol>                                                                                                    |
| Manually close record from active monitoring<br>(Note: The system will stop sending daily<br>report reminders for this monitoree)                                                                                   | Symptomatic, Non-<br>Reporting,<br>Asymptomatic, PUI               | Closed                                                                                          | <ol> <li>Open monitoree record</li> <li>Change "Monitoring Status" from<br/>"Actively Monitoring" to "Not Monitoring"</li> <li>Document reason for change</li> <li>Click "Submit" to save the change</li> </ol>                                           |
| Monitoree should be monitored by another jurisdiction                                                                                                    | Symptomatic, Non-<br>Reporting,<br>Asymptomatic,<br>PUI, or Closed | Transferred Out                                                                                 | <ol> <li>Open monitoree record</li> <li>Click "Download Excel Export" to save record<br/>locally</li> <li>Change "Assigned Jurisdiction" to the new<br/>jurisdiction (from drop down list)</li> <li>Click "Change Jurisdiction" to transfer</li> </ol>    |
| Monitoree's last date of exposure is unknown<br>due to a continuous exposure (e.g.,<br>healthcare personnel, household case)                                                                                        | Symptomatic, Non-<br>Reporting,<br>Asymptomatic, PUI               | Same as starting<br>line list                                                                   | <ol> <li>Open monitoree record</li> <li>Click "Continuous Exposure" and "Submit"</li> <li>Update last date of exposure when known</li> </ol>                                                                                                    |

Reviewed: 10/27/20 (Release 1.15) Approved for Public Release Case #20-1176